## PH SELBSTHILFE e.V.

Anleitung für eine Online-Mitgliederversammlung

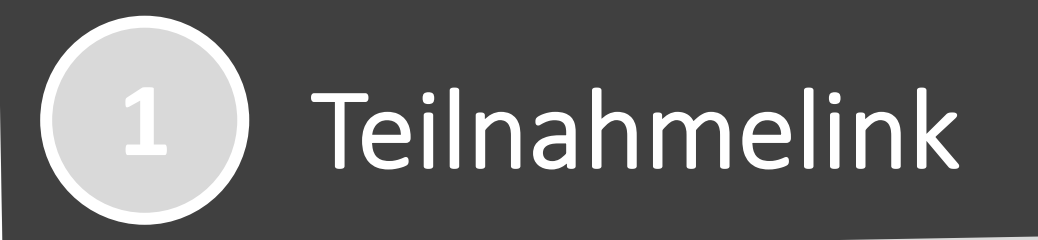

In der per E-Mail versendeten bzw. auf der Homepage am Veranstaltungstag veröffentlichten Einladung wird der Zugang zum Service Zoom zu finden sein. Damit erhalten Sie Zugang zur Veranstaltung.

### **Beispiel**

PH-Selbsthilfe e.V. lädt Sie zu einem geplanten Zoom-Meeting ein.

Thema: Ph-Selbsthilfe – Test Uhrzeit: 2020 08:30 PM Amsterdam, Berlin, Rom, Stockholm, Wien

Zoom-Meeting beitreten

https://zoom.us/j/das-ist-nur-ein-Beispiel

Meeting-ID: 938 0230 2622 Kenncode: 883040

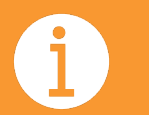

Öffnen Sie den Zoom-Link

## Zoom installieren und dem Meeting beitreten

- Wenn Sie auf den Link klicken, werden Sie aufgefordert, Zoom zu installieren (falls das noch nicht geschehen ist). Sie müssen Zoom installiert haben, um am Meeting teilzunehmen.
- Sollten Sie Zoom im Voraus installieren wollen, damit Sie sicher gehen können, dass alles rechtzeitig funktioniert, öffnen Sie: <u>https://zoom.us/download</u>
- Gehen Sie sicher, dass Sie Ihren echten Namen (Vor- und Nachnamen) angeben. Wir lassen nur Personen eintreten, die sich angemeldet haben.
- Wenn Sie dem Meeting beitreten, werden Sie sich zunächst in einem Wartebereich befinden, bis ein/e Moderator\*in Sie freigibt.
- Wenn Sie dem Meeting zu fr
  üh beitreten, werden Sie darauf hingewiesen, dass der oder die Moderator\*in noch nicht dem Meeting beigetreten ist. Warten Sie einfach einen Moment...

## Zoom Funktionen

**Teilnehmer** Hier klicken, um die Teilnehmer\*innenliste zu öffnen (siehe nächste Seite)

3

Stumm-/lautschalten Bitte schalten Sie ihr Mikrofon auf stumm, wenn Sie sich nicht zu Wort melden.

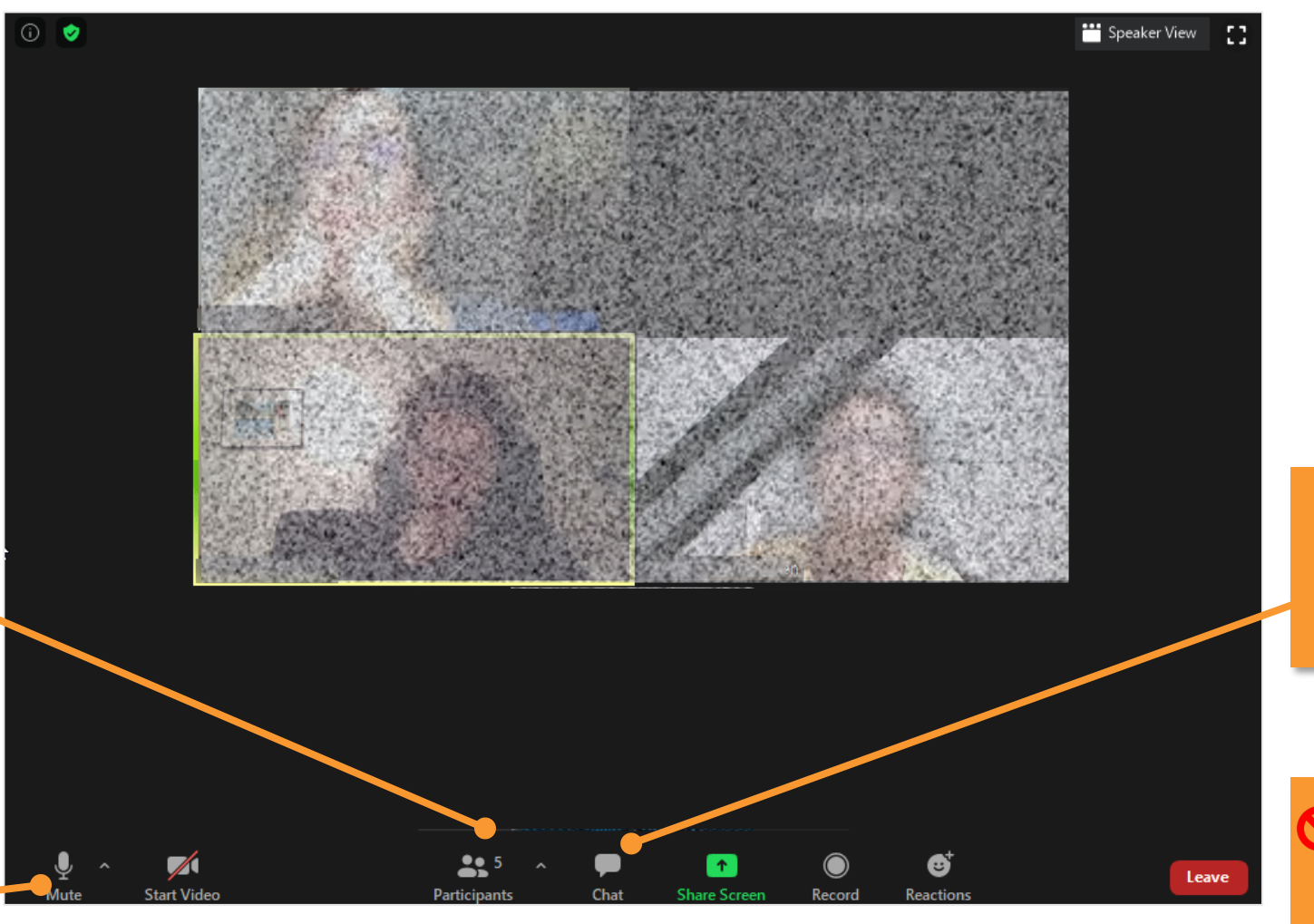

**Chat** Hier klicken, um den Chat zu öffnen (siehe nächste Seite)

Bildschirmfreigabe Bitte geben Sie nicht Ihren Bildschirm frei, außer Sie sind der oder die Vortragende

## Teilnehmer\*innenübersicht

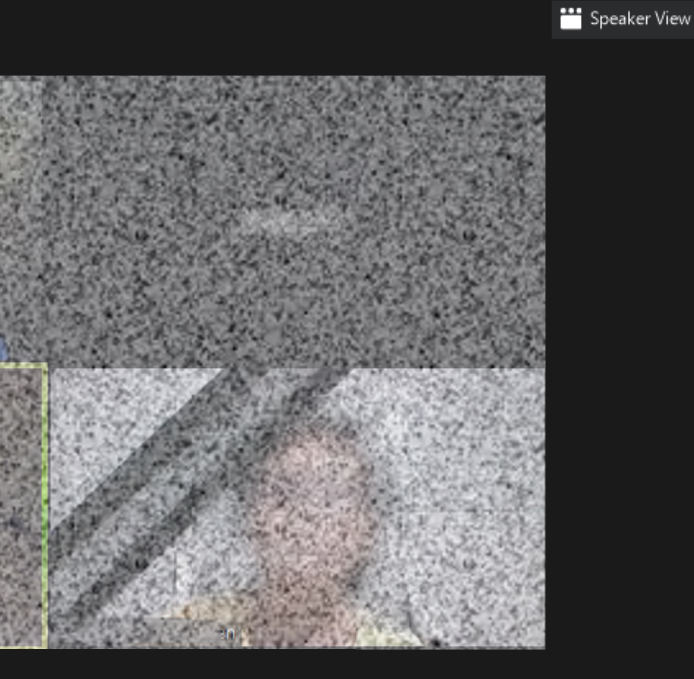

4

| ~                   |             | Partici  | ipants (5) |          |      |            |
|---------------------|-------------|----------|------------|----------|------|------------|
| •                   | (Me)        |          |            |          |      | Ō          |
| <b>)</b> рн-з       | Selbsthilfe | e.V. (Ho | ost)       |          | ₽    | C1         |
| •                   |             |          |            |          | Ŷ    | <b>_</b> 1 |
| • -                 |             |          |            |          | Ŷ    | C1         |
|                     |             |          |            |          |      | ,∕∕∕1      |
|                     |             |          |            |          |      |            |
|                     |             |          |            |          |      |            |
| uter and Raise Hand | ✓ yes       | No No    | go slower  | o faster | more | e          |
| _                   | Invite      |          | Mu         | ite Me   |      |            |
| ~                   |             | Zoom (   | iroup Chat |          |      |            |
| From                |             | i to E   | veryone:   |          |      |            |
| Hallo zusa          | mmen        |          |            |          |      |            |
|                     |             |          |            |          |      |            |
| To: Everyo          | ne 🗸        |          |            |          |      | )          |
| Type messa          | age here    |          |            |          |      |            |
| _                   |             |          |            |          |      |            |

Leave

### Teilnehmer\*innenübersicht

Sie befinden sich immer oben in der Liste.

| ~ |      | Participants (5) |      |      |
|---|------|------------------|------|------|
| N | (Me) |                  | Mute | More |

- Name ändern Bewegen Sie Ihre Maus über Ihren Namen und klicken Sie auf "Mehr".
- Schalten Sie sich stumm Bewegen Sie Ihre Maus über Ihren Namen und klicken Sie auf "Stummschalten". Wenn Sie stummgeschaltet sind, wird das Mikrofonsymbol rot.

### *%* ⊐

#### Benutzen Sie die Symbole

Handheben – Damit lassen Sie uns wissen, dass Sie eine
Frage haben. Wenn Ihre Frage beantwortet wurde, klicken
Sie das Symbol bitte erneut, um das Handheben zu
beenden.

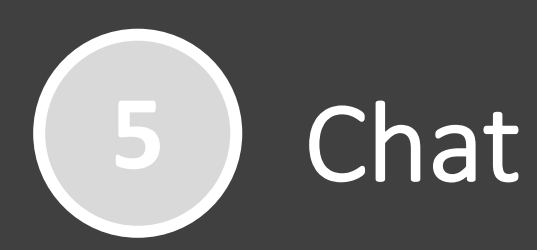

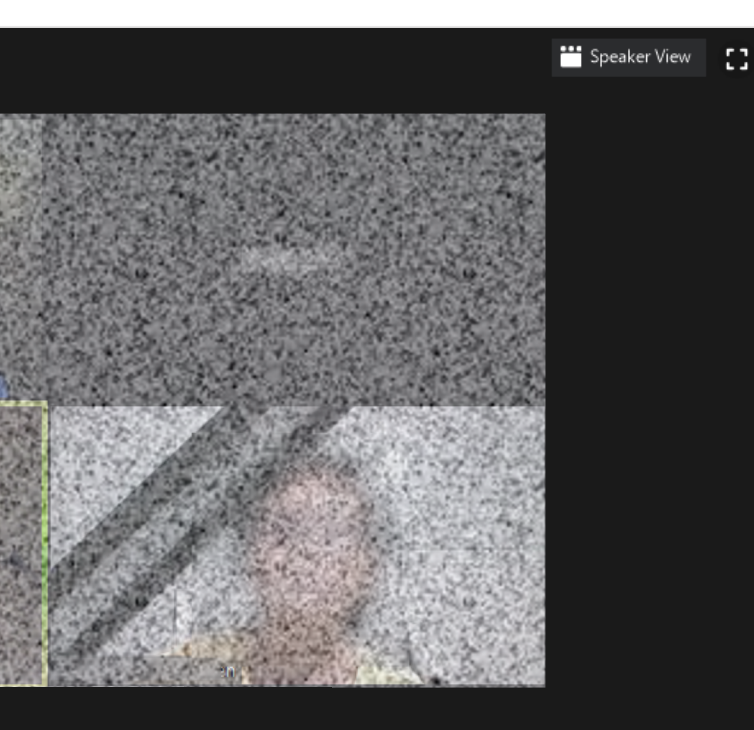

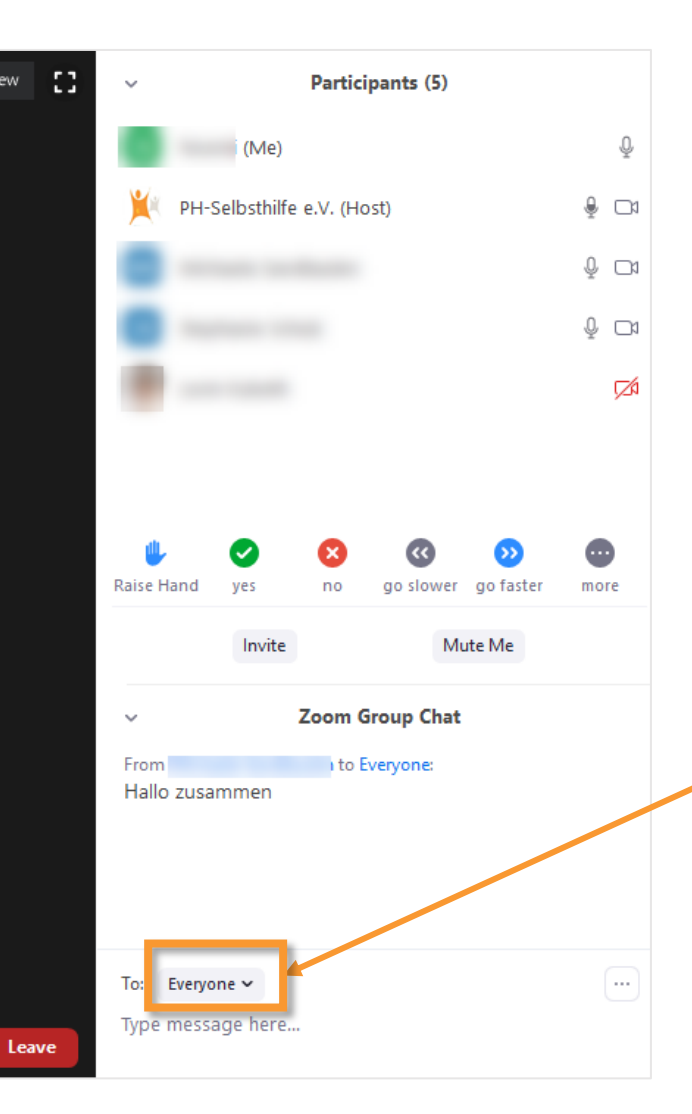

### Chat

Sie können den Chat auch nutzen, um Fragen zu stellen.

- Wählen Sie "Alle", damit Ihre Nachricht von allen gelesen werden kann.
- Wählen Sie eine/n einzelne/n Teilnehmer\*in aus, um
   Direktnachrichten zu verschicken. Diese Nachrichten
   können nicht von anderen gesehen werden.

WICHTIG – Wenn Sie Fragen an den oder die Vortragende stellen wollen, gehen Sie sicher, dass "Alle" ausgewählt ist.

## Abstimmungen

6

Sie werden möglicherweise eingeladen, an Abstimmungen teilzunehmen.

Die Frage erscheint dafür automatisch auf Ihrem Bildschirm.

Klicken Sie auf die Antwort Ihrer Wahl und bestätigen Sie diese über den untenstehenden Button.

|   | Polls                                       | —         |          | ×    |
|---|---------------------------------------------|-----------|----------|------|
|   | Entlastung des Vorsta                       | nds       |          |      |
|   | 1. Wird der Vorstand von der Mitgliedervers | ammlun    | g entlas | tet? |
|   | O Ja                                        |           |          |      |
|   | 🔿 Nein                                      |           |          |      |
|   | C Enthaltung                                |           |          |      |
|   |                                             |           |          |      |
| ĺ |                                             |           |          |      |
|   |                                             |           |          |      |
|   |                                             |           |          |      |
|   |                                             |           |          |      |
|   |                                             |           |          |      |
|   |                                             |           |          |      |
|   | Submit                                      | $\square$ |          |      |

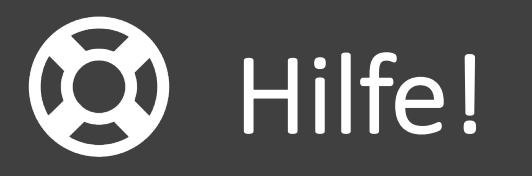

- Wenn Sie bisher keine Erfahrungen mit virtuellen Veranstaltungen oder Zoom gemacht haben, wählen Sie sich 20 Minuten vorher ein, damit wir Ihnen gegebenenfalls helfen können.
- Sollten Sie mehr Fragen zu Zoom haben, können Sie sich hier kurze Erklärvideos anschauen:

https://www.zoom.us/de-de/resources.html

# Meeting Etikette

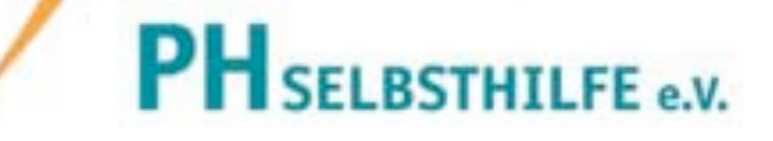

## 5 Regeln für ein erfolgreiches Meeting

- Testen Sie Ihre Technik vorab: Zoom Installation, Mikrofon und Lautsprecher/Kopfhörer, Video.
- Bitte loggen Sie sich 10 min vor Beginn des Meetings ein, damit wir pünktlich beginnen können. Wählen Sie sich früher ein, wenn Sie unerfahren mit Zoom oder virtuellen Veranstaltungen sind.
- Schalten Sie sich stumm, außer Sie tragen etwas vor bzw. stellen oder beantworten eine Frage.
- Seien Sie respektvoll in Ihrem Umgang mit den Moderator\*innen, Vortragsredner\*innen und den anderen Teilnehmer\*innen.
- Kleiden Sie sich angemessen und achten Sie auf Ihren Hintergrund, wenn Sie Ihre Kamera anschalten wollen.